## 聘期考核系统操作说明(申请人)

1. 考虑到安全性的问题,人事系统限校内IP 访问,如果需要 在校外使用, 需进行 VPN 设置。VPN 的设置方法详见: https://vpn.xmu.edu.cn/info/1163/1094.htm

|                                           | 信息与网络<br>Information & Networ  | 中心<br>k Services                         |                                                                                                    | (                           | 请输入关键字搜索           | 2 <b></b> Q    |
|-------------------------------------------|--------------------------------|------------------------------------------|----------------------------------------------------------------------------------------------------|-----------------------------|--------------------|----------------|
| 网站首页                                      | WebVPN                         | SSLVPN                                   | 密码管理                                                                                                    | 联系我们                        |                    |                |
| ◎ 网站首页 > WebVP                            | N > <u>正</u> 文                 |                                          |                                                                                                    |                             |                    |                |
|                                           |                                | We                                       | bVPN使用帮助                                                                                                    |                             |                    |                |
|                                           |                                | 作者:时间                                    | 间:2020-01-27 点击数:1                                                                                                    | 2207                        |                    |                |
| 在使用webvpn前需要先设<br>开 https://webvpn.xmu.ed | 定好VPN/XMUNET+密码,<br>u.cn 登录即可。 | 如果你尚未设置或忘记了答                             | 《码 , 请 <mark>2</mark> 以统一身份认证密                                                                                                    | 容码登录 https://pass.xi        | mu.edu.cn 设置。之后用浏览 | <sup>念器打</sup> |
|                                           |                                | کی کی کی کی کی کی کی کی کی کی کی کی کی ک | 大学VPN登入<br>K在198月, 月月7<br>434594,8359,<br>434594,8359,<br>459150(968,83)<br>2839150(968,83)<br>283<br>449916(968,83)<br>283<br>44916(85) | 9 <u>28</u><br>ea<br>272220 |                    |                |
| 登录成功后,点击页面上标                              | 目应的链接即可通过webvpr                | 访问所需要访问的资源:                              |                                                                                                    |                             |                    |                |

 请使用谷歌浏览器或 360 的极速模式,登录人事处网站 <u>http://rsc.xmu.edu.cn/</u>,点击"人事系统",输入教工号、 0A 密码即可登录,选择自助平台。

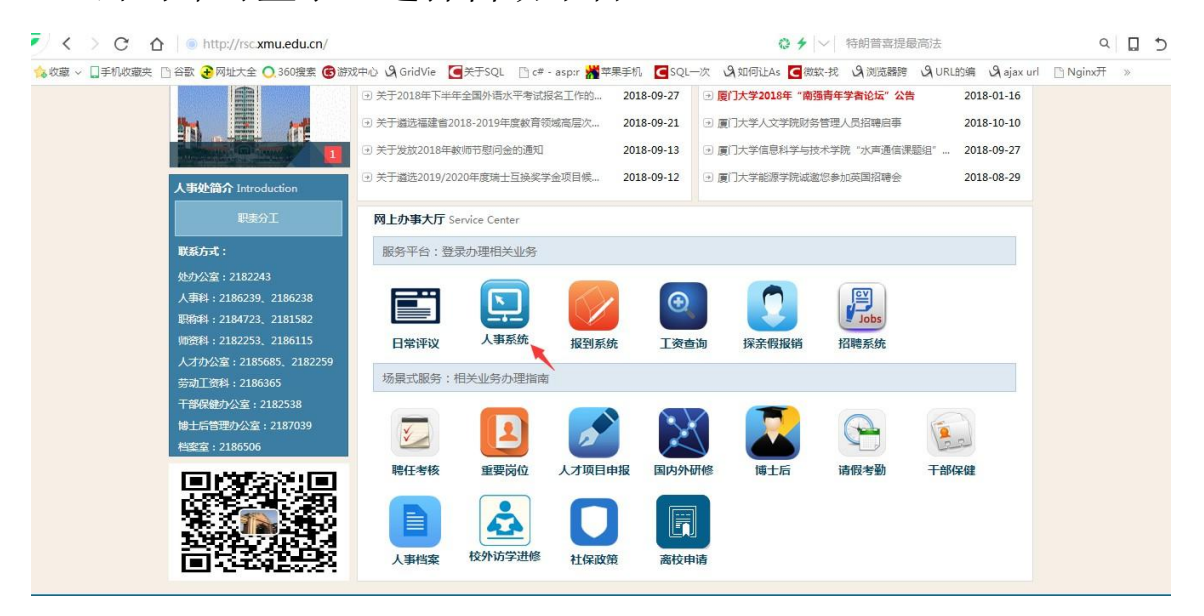

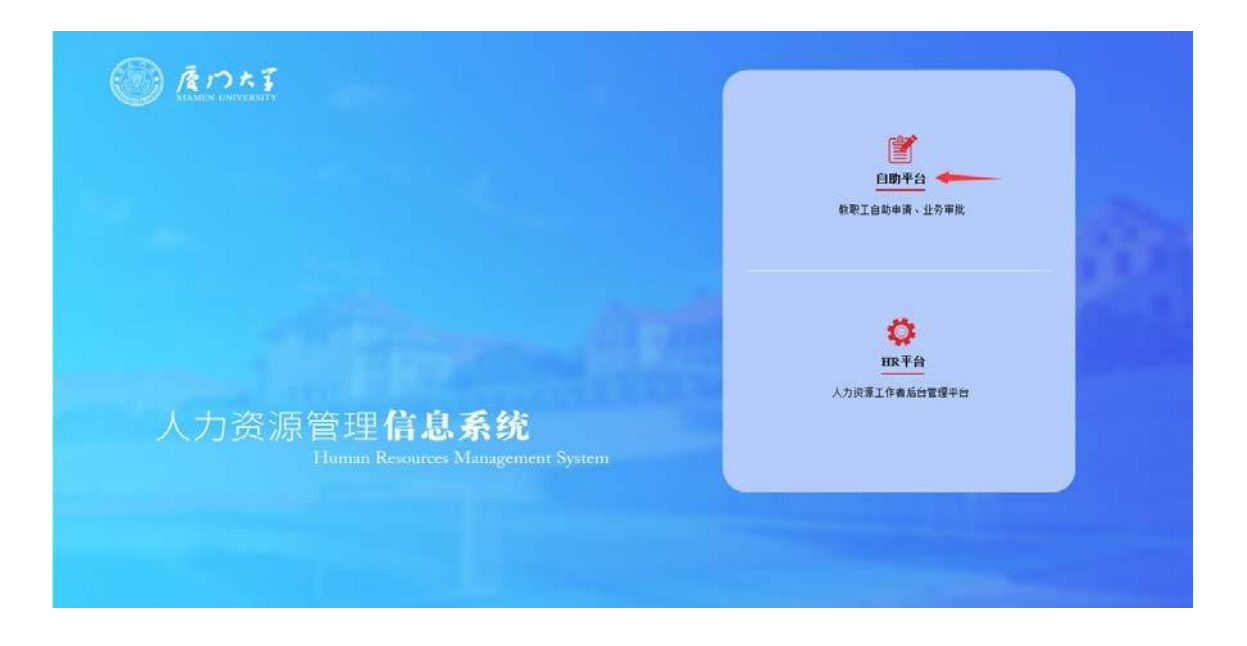

 点击【自助服务】,选择教职工考核 -> 教师及专技人员聘 期考核申请。

| <b>厦門大</b> 學  | 我的信息   |         |                   |                   |         |
|---------------|--------|---------|-------------------|-------------------|---------|
| 功能快速搜索        | ×      | 教职工考核 X |                   |                   |         |
| ◎个人信息维护       | ▌教职工考核 |         |                   |                   |         |
| ◎教职工考核        |        |         |                   |                   |         |
| 🔮 岗位聘任        |        |         |                   |                   |         |
| <b>≪</b> 培训研修 |        |         |                   |                   |         |
| ◎ 荣誉奖励        |        |         |                   |                   |         |
| <b>修</b> 福利待遇 |        |         |                   |                   |         |
| ■合同管理         |        |         |                   |                   |         |
| ₫ 项目申报        |        |         | 职员及工勤人员聘<br>期考核申请 | 教师及专技人员聘<br>期考核申请 | 试用期考核申请 |
| ▲ 在站管理        |        |         |                   |                   |         |
| (圖出/退站管理      |        |         |                   |                   |         |
| ◎ 离校管理        |        |         |                   |                   |         |
|               |        |         |                   |                   |         |

4. 在左侧菜单栏挑选当前聘期科研教学业绩情况。

## 可供挑选的数据(已限制在当前聘期):

(1) 人事成果采集系统审核通过的成果。

- (2) 科技处系统审核通过并同步过来的数据(每天同步 一次):
  - a) 已审核过的论文数据。
  - b) 已审核过的厦大为第一单位的科研项目数据。
  - c)已虚拟分割后的科研项目到校经费数据。(注: 若无需分割给别的老师,仍需经费分割,即分 配给自己 100%项目经费)
  - d) 已审核过的科研奖项数据。

|           |                 |                | ○ 切换间读模式 💾保存 | ●提交 ■流程 ●打印 Ø附件(0)                                                                                                    |
|-----------|-----------------|----------------|--------------|----------------------------------------------------------------------------------------------------|
| 基本信息      | 个人基本信息          |                |              |                                                                                                    |
| 新兴港口      | 申请状态            |                | 申请时间         | and the second second s |
|           | 部门代码            | 100            | 部门名称         | and the second second sec                                                                                                    |
| 科研情况 🔶    | 学部              | 100            | 人员姓名         | 100 m                                                                                                    |
| 其他信息 🔶    | 人员编号            | 6              | 人员类别         | and the second second sec                                                                                                    |
| 考核情况      | 岗位类别            | 师              | 性别           |                                                                                                    |
| 100 100 0 | 国籍/地区           | -              | 出生年月         | 100000                                                                                                    |
|           | 籍贯              |                | 民族           | -                                                                                                    |
|           | 所学专业            | 1000000        | 健康状况         |                                                                                                    |
|           | 政治面貌            |                | 最高学历         | B. C. B. C. B. C. C. C. C. C. C. C. C. C. C. C. C. C.                                                                                                    |
|           | 证件类型            | <u></u>        | 最高学位         | production of the second second second second second second second second second second second second second se                                                                                                    |
|           | 毕业院校            |                |              |                                                                                                    |
|           | 证件号码            | And 100 (1997) | 电子邮箱         | A CONTRACT OF A CONTRACT OF A CONTRACT.                                                                                                    |
|           | 通讯地址            |                |              |                                                                                                    |
|           | 联系电话            |                | 聘任职务         | 100                                                                                                    |
|           | 专业技术职务起聘时间      | 1000           | 党政职务         |                                                                                                    |
|           | 现职时间            |                |              |                                                                                                    |
|           | 생산고 가 신 국민 분 기기 |                |              |                                                                                                    |

|      |      |       |      |               |         |           | つ切換阅读模式 | 保存 | 分提交  | ☐ 流程 | <b>中</b> 打印 | Ø附件(0) |
|------|------|-------|------|---------------|---------|-----------|---------|----|------|------|-------------|--------|
| 基本信息 | 教学   | 教学项目  | 教学奖项 | 班主任和          | 辅导员任职经历 | 5         |         |    |      |      |             |        |
| 教学情况 | De   | 即核    | 审核人  | 审核时间          | 优先级排序   | 课程名       | 称       |    | 课程类别 |      | 学分          | 总课时    |
| 科研情况 |      |       |      |               |         |           |         |    |      |      |             |        |
| 其他信息 |      |       |      |               |         |           |         |    |      |      |             |        |
| 考核情况 |      |       |      |               |         |           |         |    |      |      |             |        |
|      |      |       |      |               |         |           |         |    |      |      |             |        |
|      | <    |       | 1    |               |         |           |         |    |      |      |             | >      |
|      |      |       |      |               | 14      | □ 共 1 页 🕨 | 50 🗸    |    |      |      | 天           | 数据显示   |
|      | 🔄 查看 | 【9 挑选 | 🛛 编辑 | <u> </u> 圃 删除 | ○ 刷新    |           |         |    |      |      |             |        |

| a 222 5月31 、 🗸 | 47.40 |         | 987PP2X = 1X71544 | 5/0/5/1X 11/10 / | •            |                         |                          |       |           |         |
|----------------|-------|---------|-------------------|------------------|--------------|-------------------------|--------------------------|-------|-----------|---------|
|                |       | 挑选教学    |                   |                  |              |                         |                          |       | ی چ       | 程 🚔打印 🖉 |
|                | 字則    | 8名: 已审核 | ✔ 等于              | ~                |              | Q                       |                          |       |           |         |
|                |       | 已审核     | 审核人               | 审核时间             | 序号           | 课程名称                    | 课程类别                     | 学年度   | 学分        |         |
|                |       | 是       |                   |                  |              | 1.1                     |                          |       | ~         | 学分      |
| _              |       | 是       |                   |                  | 1.1          |                         |                          |       |           |         |
| _              |       | 是       | 1.000             |                  |              |                         | Internet second          |       |           |         |
|                |       | 是       |                   |                  |              |                         |                          |       |           |         |
|                |       | 是       |                   |                  |              |                         |                          |       |           |         |
|                |       | 是       |                   |                  |              |                         | A DESCRIPTION OF TAXABLE |       |           |         |
|                |       | 昰       |                   |                  |              |                         |                          |       |           |         |
|                |       | 是       |                   |                  | 1.1          |                         | 1000                     |       |           |         |
|                |       | 是       |                   |                  |              |                         | and the second second    |       |           | 无数据     |
|                |       | 是       |                   |                  |              |                         |                          |       | ~         |         |
|                |       | ( )     | 1                 |                  |              |                         |                          |       | >         |         |
|                | -     |         |                   | 14               | • <u>1</u> ‡ | ŧ1页 <mark>▶ ► 50</mark> |                          | 1 - 1 | 15 共 15 条 |         |
|                | L     |         |                   |                  |              |                         |                          | ✓ 确定  | × 关闭      |         |
|                |       |         |                   |                  |              |                         |                          |       |           |         |
|                |       |         |                   |                  |              |                         |                          |       |           |         |
|                |       |         |                   |                  |              |                         |                          |       |           |         |

5. 同时还需填写社会服务情况、自我评价及工作计划。

|    | 我的信息     | 日日<br>日日<br>自助服务            |                 |         |      |     |    |
|----|----------|-----------------------------|-----------------|---------|------|-----|----|
|    | 教职工考核 X  | 教师及专技人员聘期考核 X               | 牧师及专技人员聘期考核 X   |         |      |     |    |
| 温馨 | 提示:注意随时保 | <b>禄存,避免因意外导致数据丢失。=&gt;</b> |                 | 〇切換阅读模式 | □ 保存 | 分提交 | 意程 |
|    |          | 社会服务情况                      |                 |         |      |     |    |
|    |          | *承担校内外社会服务工作<br>等情况⑦        |                 |         |      |     |    |
|    |          | 自我评价与工作计划                   |                 |         |      |     |    |
|    |          | 个人思想政治表现、立德树<br>人情况⑦        | 限1000字以内(含标点符号) |         |      |     |    |
|    |          | 教学科研、社会服务和继续<br>教育等情况⑦      | 限1000字以内(含标点符号) |         |      |     |    |

 6.最后需对新一聘期的岗位档次进行申请,并填写所申请岗位 档次业绩指标对标情况。

| 当前岗位档次                  | 副教授二档                                                                                                    | 新一聘期申请岗位档次                                                                                                    | (t)                                                             |  |
|-------------------------|----------------------------------------------------------------------------------------------------|----------------------------------------------------------------------------------------------------|-----------------------------------------------------------------|--|
| 填写说明                    | 1.本栏仅需填写您所申请岗位档次<br>思想政治与师德师风、教学任务、<br>如某院教授申请教授四档,项目上<br>如某院教授申请教授一档,只需填<br>2.文科50周岁以上、理工医科45周<br>本人自愿申请在教育教学和组织、                                                                                                    | 数学科研业绩指标对标的情况,无需罗列您聘期内取得的<br>社会服务等业绩无需再次填写。例:<br>符合可免基本项的其中一项要求,只需填写"聘期内,主<br>写填写符合要求的业绩成果,如:"聘期内,主持省社科<br>岁以上的教师,如申请在教育教学和组织、指导学科建设<br>指导学科建设的工作中投入更多精力,如获学校审批同意                             | 所有业绩。<br>持国家社科基金重大I<br>基金重点项目1项,在<br>这的工作中投入更多精;<br>t,将按照学校和本单( |  |
| 本人所申请岗位档次教学科            | <i>F</i> <sub>*</sub> τT <sub>*</sub>   A <sub>*</sub> A <sub>*</sub> B <i>I</i> <u>U</u> ⊘   ≣                                                                                                    | E 🚍 🗮 🗄 🖽 😐 🗮 🕼 👄                                                                                                    |                                                                 |  |
| M 17:22 日 44 VI 44 世 97 | <b>告任教师:</b> 1.项目: 聘期内,主持***基金(项目来源)***项 2.成果: 聘期内,以第一作者或通讯作者署名石<br>篇; 3.获奖: 聘期内,获****(奖项)*等奖***项(**<br>4.其他让绩: <b>参师以外专业技术人员:</b> 1.项目: 聘期内,主持/参与***基金(项目来源 2.成果:以第一或通讯作者署名发表**论文/取 3.获奖: 聘期内,获****(奖项)*等奖***项(**<br>4.描导学生:指导学生参加***竞赛,获**奖**项<br>5.仪器开发:;符合* | 目***项/累计到校科研经费**万元;<br>ESCI期刊发表学术论文**篇,其中:JCR**区**篇/独立或以第一作者署名;<br>非名第*)<br>)***项目***项/累计到校科研经费***万元;符合*参与省部级以上科研项E<br>得***专利(第一发明人);符合*议第一作者或通讯作者署名在核心期引<br>非名第**);符合**符合**获省部级以上科技成果奖或教学成果奖 | 发表 "类核心刊物学术论文"<br>目 ( 排名前3 ) "。<br>刊上发表 "。<br>级排名前3 ) "。        |  |

7. 如果申请延期考核,需填写相应的延期理由及拟延期期限

(年)。

| ▶ <b>*</b> 是否申请延期考<br>核 | 是 | ✔ 拟延期期限(年) 1 |   |
|-------------------------|---|--------------|---|
| 申请延期考核理由<br>🥕 🕜         |   |              | 0 |

8. 保存后,可打印相关报表查看,检查无误后,提交。

|       |            |                                                                                                    | ○ 切換阅读模式 🔛 保存 | (1)提交 圖流程 ■打印 《附件(0)                                                                                                    |
|-------|------------|----------------------------------------------------------------------------------------------------|---------------|----------------------------------------------------------------------------------------------------|
| 基本信息  | 个人基本信息     |                                                                                                    | 1             | 1 . 1                                                                                                    |
| あどんまで | 申请状态       |                                                                                                    | 申请时间          |                                                                                                    |
| -     | 部门代码       | Real Provide State Stat                                                                                                    | 部门名称          |                                                                                                    |
| 科研情况  | 学部         | 10                                                                                                    | 人员姓名          |                                                                                                    |
| 其他信息  | 人员编号       |                                                                                                    | 人员类别          | 100.00                                                                                                    |
| 考核情况  | 岗位类别       | 1.00                                                                                                    | 性别            | 1                                                                                                    |
|       | 国籍/地区      |                                                                                                    | 出生年月          | and a second second sec |
|       | 籍贯         | a second second                                                                                                    | 民族            | 100                                                                                                    |
|       | 所学专业       | Record and the second second sec                                                                                                    | 健康状况          |                                                                                                    |
|       | 政治面貌       |                                                                                                    | 最高学历          | 1                                                                                                    |
|       | 证件类型       | 100                                                                                                    | 最高学位          | Contraction of the second second seco |
|       | 毕业院校       | 2112                                                                                                    |               |                                                                                                    |
|       | 证件号码       | And the second second sec                                                                                                    | 电子邮箱          | and the state of the state of t |
|       | 通讯地址       |                                                                                                    |               |                                                                                                    |
|       | 联系电话       | And the second second s | 聘任职务          |                                                                                                    |
|       | 专业技术职务起聘时间 | Section 1                                                                                                    | 党政职务          |                                                                                                    |
|       | 现职时间       |                                                                                                    |               |                                                                                                    |
|       | 教学及科研情况    |                                                                                                    |               |                                                                                                    |